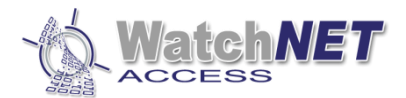

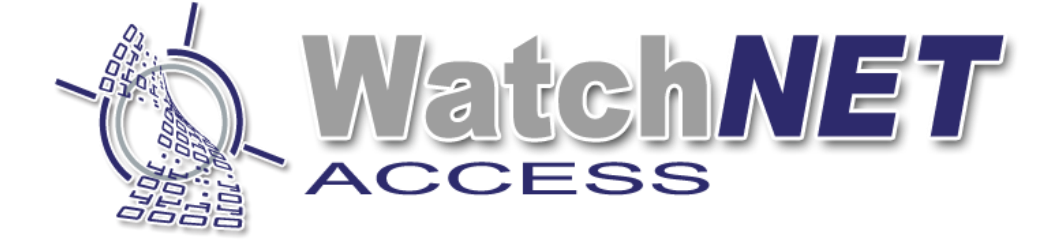

# WatchNET Access Integrated Security Management Software

# WatchNET Access User Guide

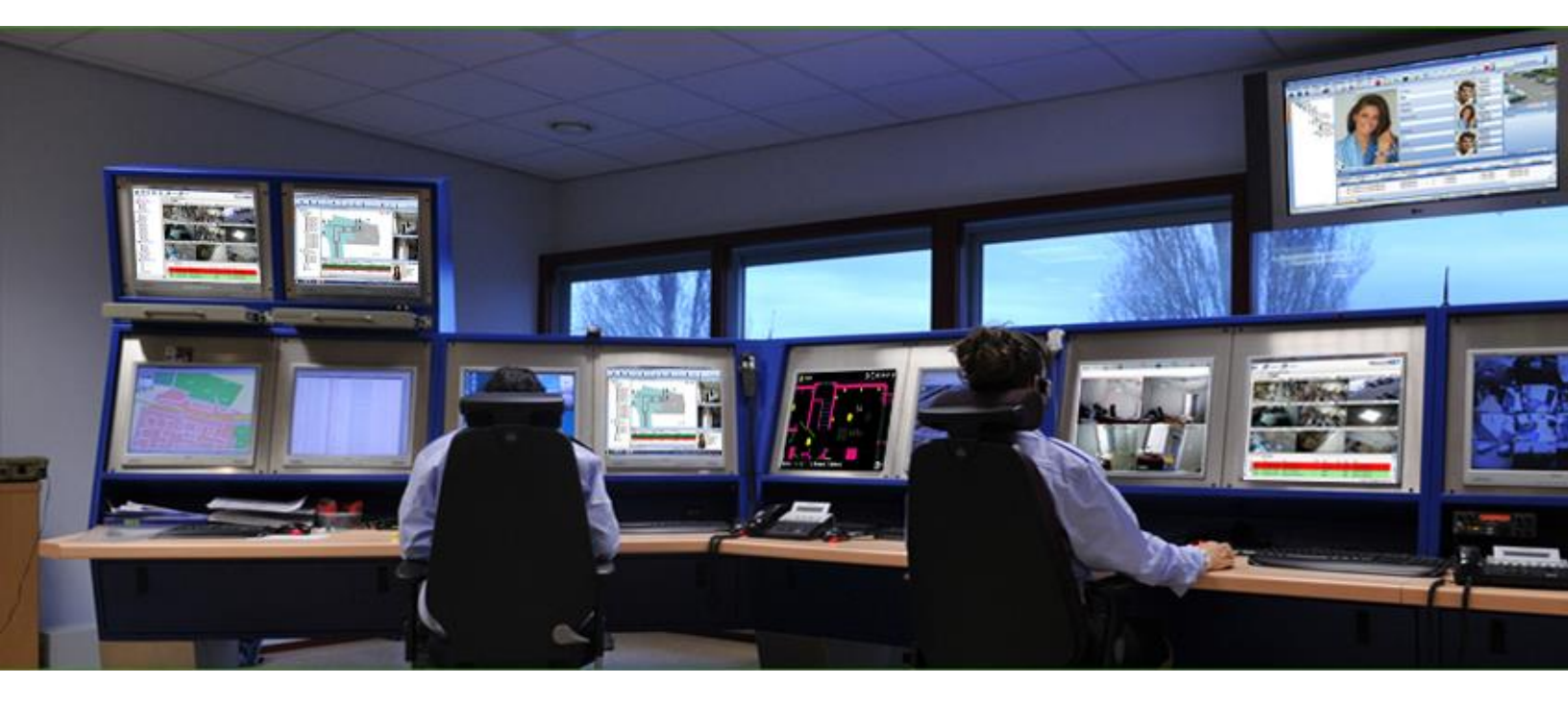

Page **1** of **14** 

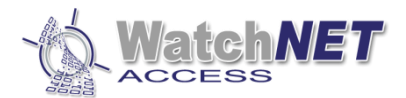

# **Revision History**

| Revision | Date       | Author             | Description of Changes                      |
|----------|------------|--------------------|---------------------------------------------|
| 1.0      | 05/26/2014 | Octavio Colantonio | Manual Created.                             |
| 1.1      | 21/12/2017 | Peter Punzalan     | Updated manual with no card list version    |
| 2.0      | 04/06/2020 | Peter Punzalan     | Updated screenshots and new software update |

This guide is for end users and is intended to help in the configuration and programing of the WatchNET Access Control System.

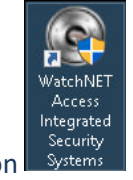

Click on the Desktop Icon

|               | ×                            |
|---------------|------------------------------|
| Wa            | tchNET                       |
| Integrated    | video security               |
|               |                              |
| User:         | Administrator $\checkmark$   |
| Password:     | ••••••                       |
| Save Password | d 🗌 Auto Run 📄 Run Minimized |
| V1.2.5.0      | Login Cancel Help            |

The *default User* is *Administrator* and the *default Password* is *watchnet*. You will have an opportunity to change the *password* later in the software settings.

NOTE: In case the password is lost and no back-up was done then you have two option:  $1^{st}$  is to uninstall and reinstall the software and  $2^{nd}$  is call technical support and give them access to the server to reset the password.

After entering the password the main window will display:

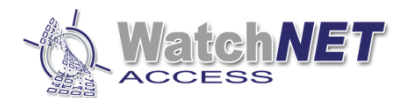

|                                                                                                    | 🔊 VYato                         | hNET Acce                                                                                                    | ss Integrated                                                                                                    | Security S        | ystems So                | ftware - Server                |                            |                        |                  |              |              |               |                    |             |                  | /                |                |               | ++                                   | - 0           | ×            |
|----------------------------------------------------------------------------------------------------|---------------------------------|----------------------------------------------------------------------------------------------------|----------------------------------------------------------------------------------------------------|-------------------|--------------------------|--------------------------------|----------------------------|------------------------|------------------|--------------|--------------|---------------|--------------------|-------------|------------------|------------------|----------------|---------------|--------------------------------------|---------------|--------------|
|                                                                                                    | : Manag                         | pement <u>S</u> e                                                                                                    | tup <u>M</u> onitor                                                                                                 | Report            | Maintena                 | nce <u>I</u> ools <u>W</u> ind | ow <u>H</u> elp <u>L</u> a | inguage                |                  |              |              |               |                    |             |                  |                  |                |               |                                      |               |              |
| Image: Control of the set of the set of the se                                | Contro                          | iler Configur                                                                                                    | ation Door                                                                                                    | DVR Cor           | <b>Figuration</b>        | Fingerprint Reader             | Departments                | Kontra Security Groups | s Personnel List | Visitor List | Access Level | Pre-set Level | Holiday Type Setup | Event Alert | s Flow Control   | Multi Site Setup | Events Monito  | or            | Acknowledge                          | Auto Switch   | over         |
| Control       Second       Second                                                                                                    | 600 Acc                         | ess                                                                                                    |                                                                                                    | 4 × 1             | lap Page -               |                                |                            |                        |                  |              |              |               |                    |             |                  |                  |                | đ ×           | Camera1                              |               | ▲ \$ ×       |
| Cod Events       Cod Events       Cod Events <th>Amap Tree The Intrusion 12 CCTV</th> <th>▼         ●           ▼         ●           &gt;         -           &gt;         -           &gt;         -           &gt;         -</th> <th>INETADCESS<br/>IP 192.189.10<br/>WAC-80 SETC<br/>■ Reader<br/>■ Dutput<br/>■ Input<br/>■ Input<br/>■ Other<br/>■ Arm Linkag</th> <th>.101<br/>ontroller</th> <th></th> <th></th> <th></th> <th></th> <th></th> <th></th> <th></th> <th></th> <th></th> <th></th> <th></th> <th></th> <th></th> <th></th> <th>Wate<br/>www.watch<br/>⊻Auto Play</th> <th>stop Live Vie</th> <th>.com<br/>**</th>                                                                                                    | Amap Tree The Intrusion 12 CCTV | ▼         ●           ▼         ●           >         -           >         -           >         -           >         - | INETADCESS<br>IP 192.189.10<br>WAC-80 SETC<br>■ Reader<br>■ Dutput<br>■ Input<br>■ Input<br>■ Other<br>■ Arm Linkag | .101<br>ontroller |                          |                                |                            |                        |                  |              |              |               |                    |             |                  |                  |                |               | Wate<br>www.watch<br>⊻Auto Play      | stop Live Vie | .com<br>**   |
| Coad Events     Concider value     Concider Verse Cedured     Concider Verse Cedured     Concider Controler Name     First Name     First Name     First Name     First Name     Coad No.     Coad No.     Coad       |                                 |                                                                                                    |                                                                                                    |                   |                          |                                |                            |                        |                  |              |              |               |                    |             |                  |                  |                |               | Wate<br>''<br>www.watch<br>Aulo Play | Stop Live Vie | <b>.</b> com |
| Card Events     Card Events     Card Even      |                                 |                                                                                                    |                                                                                                    |                   |                          |                                |                            |                        |                  |              |              |               |                    |             |                  |                  |                |               |                                      |               |              |
| Autor ID TrimeStamp Trine Event Name Frei Name Lat Name Site Name Card No. Door ID Door Name Department Zontoler IC Controler Name Line ID ensomed Memory Card No. Door ID Door Name Department Zontoler IC Controler Name Line ID ensomed Memory Card No. Door ID Door Name Department Zontoler IC Controler Name Line ID ensomed Memory Card No. Door ID Door Name Department Zontoler IC Controler Name Line ID ensomed Memory Card No. Door ID Door Name Department Zontoler IC Controler Name Line ID ensomed Memory Card No. Door ID Door Name Department Zontoler IC Controler Name Line ID ensomed Memory Card No. Door ID Door Name Department Zontoler IC Controler Name Line ID ensomed Memory Card No. Door ID Door Name Department Zontoler IC Controler Name Line ID ensomed Memory Card No. Door ID Door Name Department Zontoler IC Controler Name Line ID ensomed Memory Card No. Door ID Door Name Department Zontoler IC Controler Name Line ID ensomed Memory Card No. Door ID Door Name Department Zontoler IC Controler Name Line ID ensomed Memory Card No. Door ID Door Name Department Zontoler IC Controler Name Line ID ensomed Memory Card No. Door ID Door Name Department Zontoler IC Controler Name Line ID ensomed Name Card No. Door ID Door Name Department Zontoler IC Controler Name Line ID ensomed Name Card No. Door Name Department Zontoler IC Controler Name Line ID ensomed Name Card No. Door ID Door Name Department Zontoler IC Controler Name Line ID ensomed Name Card No. Door Name Department Zontoler IC Controler Name Line ID ensomed Name Card No. Door Name Department Zontoler IC Controler Name Line ID ensomed Name Card No. Door Name Department Zontoler IC Controler Name Line ID ensomed Name Card No. Door Name Department Zontoler IC Controler Name Line ID ensomed Name Card No. Door Name Department Zontoler IC Controler Name Department Zontoler IC Controler Name Department Zontoler IC Controler Name Department Zontoler IC Controler Name Department Zontoler IC Controler Name Department Zontoler IC Controler Name Department Zontoler Name Depa |                                 |                                                                                                    |                                                                                                    | 1                 | aiu civents<br>ácknowled | ne Description                 | End                        | Location .             | View Captured    | Confirm Open | Auto Pal     | resh          |                    |             |                  | Berr             | and counter: 0 |               |                                      | _             | 4 ×          |
| Card Everts Star Controler Operation Everts Act Everts                                                                                                    |                                 |                                                                                                    |                                                                                                    |                   | Auto ID                  | TimeStamp                      | Tir                        | ne                     | Event Name       | First Name   | Last Name    | Site Name     | Card No.           | Door ID     | Door Name        | Departme         | nt Controll    | er II Cont    | roller Name Line ID                  | ersonnel N er | sonnel Cac   |
| X Total can rules 6/2 rounnel chapter i chapter i cha    |                                 |                                                                                                    |                                                                                                    | ]                 | Card C                   | mark St Carter                 | Operation F                | a Alast From           | **               |              |              |               |                    |             |                  |                  |                |               |                                      |               | 0            |
| Note have been the Transport of the Design Design D | <                               |                                                                                                    |                                                                                                    | ,                 | Calue                    | Actus 6/# Councils             | operation Even             | Ko a Meri Ever         | K0               |              | Database 2   | T.            | TODUL              | False D     | data a Danaka Di | nia lus e        | destation to   | Li e est tito | Alexandrea Decembra                  | 07 0017 10 0  | 0.0017       |

On the left you will have Tabs which are for Access, Maps, Intrusion and CCTV. Please make sure that you are on the Access Tab and lock this by clicking on the lock pin on the right hand top corner of the Access Tab window. In the locked position this pin will be in the vertical position.

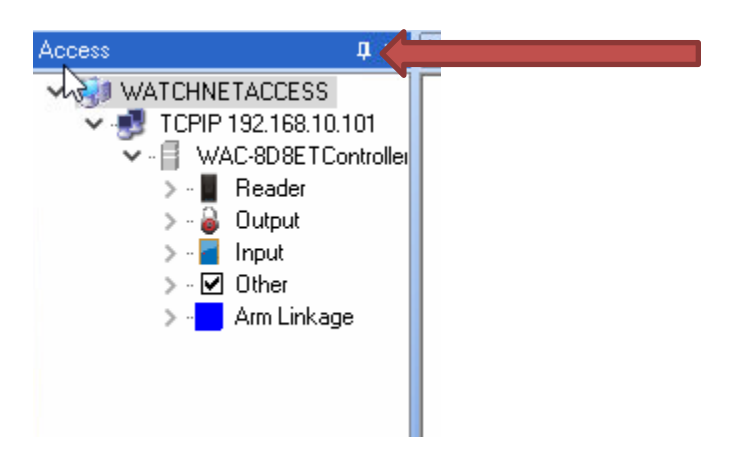

In the middle of this window is where we add a *map* and on the right the *video* will be displayed. At the bottom of the window you have the events that occur in the system. These windows are configurable and you can bring up or remove them based on what you need to see on the window. These windows can be closed by clicking on the *x* mark on the windows.

We are now ready to start configuring and programing the system.

NOTE: The Installer has already configured the database and has connected the panels which should be online. Please contact the Installer if the panels are offline.

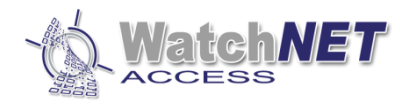

### Step 1 Door Configuration

Click on the *Door* Icon next to the *Controller Configuration* and the following window will be displayed.

In the **Parameters** tab you can configure the status for door sensor and exit button, also times for lock to be open, handicap card, enable pin required and others, for more information refer to full manual.

| Door Configuration |                        |                              |                         |                        |       | 23 4 |         | ↔ _    | o ×     |
|--------------------|------------------------|------------------------------|-------------------------|------------------------|-------|------|---------|--------|---------|
| V 😏 WATCHNETACCESS | Parameters Door Status | Schedule Door Access Schedul | e Personnel Access Leve | Event Driver Channel M | pping |      |         |        |         |
| ✓                  | Door Parameters        |                              | Reader Parameters       |                        |       |      |         |        |         |
| Door 1             | Door Name              | Door 1                       | LED Polarity            | Cathode                |       |      |         |        |         |
| Door 2             | Door Type              | IN Reader 🗸 🗸                | Buzzer Control          | Low Level              |       |      |         |        |         |
| Door 3             | Door Sensor            | Normally Open 🗸 🗸            | Buzer Alarm             | Door Opened Too L      | 1     |      |         |        |         |
| Door 5             | Sensor Anti-shake(MS   | ) 20 ~                       |                         | Valid Card             |       |      |         |        |         |
| Door 7             | Exit Button            | Normally Open 🗸 🗸            | Beading Delay(S)        | 0 9                    | ]     |      |         |        |         |
| Door 8             | Lock Open Time(S)      | 5                            | Keinad Delau(S)         | 5                      |       |      |         |        |         |
|                    | Handicap Card          | Disable 🗸                    | Neypdu Poloy(3)         | 5                      |       |      |         |        |         |
|                    | Handicap Time (S)      | oli 100 🔮                    |                         |                        |       |      |         |        |         |
|                    | Lock Monitor Time(S)   | 30                           | Anti PassBack           |                        |       |      |         |        |         |
|                    | Read Card Mode         | Single Card $\sim$           | Area APB                | Disable                |       |      |         |        |         |
|                    | Multi-Card             | 2                            | Exit Area               | Outside                |       |      |         |        |         |
|                    | PIN Required           | Disable $\sim$               | Entry Area              | Outside                |       |      |         |        |         |
|                    | Max. 3 wrong PIN       | Disable $\vee$               |                         | Area Name              |       |      |         |        |         |
|                    | Duress PIN             | 0000 #                       |                         |                        |       |      |         |        |         |
|                    | Super PIN              | * 00000000 #                 |                         |                        |       |      |         |        |         |
|                    | Arm Code               | Lock Opened + *# 0000 #      |                         |                        |       |      |         |        |         |
|                    | Disarm Code            | Lock Opened + "# 0000 #      |                         |                        |       |      |         |        |         |
|                    | Armed Flow Control     | Arm Linkage 1 🔍              |                         |                        |       |      |         |        |         |
|                    | Double Card            | Enable $\vee$                |                         |                        |       |      |         |        |         |
|                    |                        |                              |                         |                        |       |      |         |        |         |
|                    |                        |                              |                         |                        |       |      |         |        |         |
|                    |                        |                              |                         |                        |       |      |         |        |         |
|                    |                        |                              |                         |                        |       |      |         |        |         |
|                    |                        |                              |                         |                        |       |      |         |        |         |
|                    |                        |                              |                         |                        |       |      |         |        |         |
|                    |                        |                              |                         |                        |       |      |         |        |         |
|                    |                        |                              |                         |                        |       |      |         |        |         |
|                    |                        |                              |                         |                        |       |      |         |        |         |
|                    |                        |                              |                         |                        |       |      |         |        |         |
|                    |                        |                              |                         |                        |       |      |         | _      |         |
| < >                |                        |                              |                         |                        |       |      | Default | Paste  | Set All |
| Find Copy Pa       | ste Set Al             |                              | Mail                    |                        |       |      | ОК      | Cancel | Apply   |

In **Door Status Schedule** tab you can modify the status of the door, for example 8am-5pm it will be open from first card, means whoever comes after 8 and scan their card the door will stay open until 5pm.

| Parameters                                                                                                    | Door Status Schedule                                                                   | Door Access Sched                                                                                                    | lule Perso | onnel Access Le | evel Event | Driver Char | nnel Mapping                        |                                        |          |    |
|----------------------------------------------------------------------------------------------------|----------------------------------------------------------------------------------------|----------------------------------------------------------------------------------------------------|------------|-----------------|------------|-------------|-------------------------------------|----------------------------------------|----------|----|
| Time                                                                                                    | Status                                                                                 |                                                                                                    | Sun        | Mon             | Tue        | Wed         | Thu                                 | Fri                                    | Sat      | H1 |
| 8:00 📀                                                                                                    | Opened                                                                                 | From 1st Card                                                                                                    |            | ×               | ×          | ж           | ×                                   | ×                                      |          |    |
| 0 17:00                                                                                                    | Normal                                                                                 | <u>_</u>                                                                                                    |            | ×               | ×          | ×           | ×                                   | ×                                      |          |    |
| © 00:00<br>© 00:00<br>© 00<br>© 00:00<br>© 00:00<br>© 00:00<br>© 00:00<br>© 00:00<br>© 00:00<br>© 00:00<br>© 00:00<br>© 00:00<br>© 00<br>© 00:00<br>© 00:00 | Normai<br>Normai<br>Normai<br>Normai<br>Normai<br>Normai<br>Normai<br>Normai<br>Normai | Door Status Time         Status Time         Start Time         Start Time         Big H         Opened From 1st Card         Group 1#         Group 2#         Group 3#         Group 1#         O \$\$\$\$\$\$\$\$\$\$\$\$\$\$\$\$\$\$\$\$\$\$\$\$\$\$\$\$\$\$\$\$\$\$\$\$ |            |                 |            |             | Confirme<br>Backup PIN<br>* 0000000 | ed by Centre<br>I During Offline<br>0# | ×        |    |
| 00:00                                                                                                    | Normal                                                                                 | Valid Date Set                                                                                                    |            |                 |            |             |                                     |                                        |          |    |
| 60:00                                                                                                    | Normal                                                                                 | Sunday                                                                                                    | 🗹 Mono     | iay 🗹 Tue       | sday 🗹     | Wednesday   | 🗹 Thursday                          | 🗹 Friday                               | Saturday |    |
|                                                                                                    |                                                                                        | 🗆 H1                                                                                                    | 🗆 H2       | 🗆 НЗ            |            | H4          | 🗌 H5                                | 🗌 H6                                   | 🗌 H7     |    |
|                                                                                                    |                                                                                        | 🗆 T1                                                                                                    | 🗆 T2       |                 |            |             |                                     |                                        |          |    |
|                                                                                                    |                                                                                        |                                                                                                    |            |                 |            |             |                                     | ОК                                     | Cance    | ł  |

Page **4** of **14** 

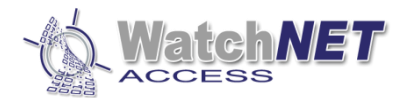

In example above the it is set to opened from first card on 8:00 and goes back to normal at 17:00 which is 8am-5pm from Monday-Friday

#### Note: Time format should be followed to modify the status schedule, must be 0-24hrs

Below are the descriptions for the Entry status available.

| Open from 1 <sup>st</sup> Card | Door opens as per the schedule depending on first valid card. If the fist       |
|--------------------------------|---------------------------------------------------------------------------------|
|                                | valid card is before the scheduled door open time then door closes after        |
|                                | access granted. If no valid card is presented on the door when it is set to     |
|                                | open from 1st card then the door stays closed. When a first valid card is       |
|                                | presented then the door opens and stays open as per schedule.                   |
| Normal:                        | Door opens normally with the presentation of a valid card, which means the      |
|                                | door is always close and will only open when a valid card is presented          |
| Sleep:                         | The system is effectively asleep and will not read a valid card.                |
| Always Open:                   | The door is always open (unlocked).                                             |
| Always Closed:                 | The door is always closed (locked) and even if the cardholder has access to     |
|                                | that door it will stay closed (Locked). The Event Viewer will show Valid Card   |
|                                | but the Door will remain locked. With this option the Door can only be          |
|                                | unlocked by a <i>Master Card</i> .                                              |
| Card + PIN:                    | Card and PIN required.                                                          |
| APB:                           | Anti Pass back.                                                                 |
| Open/Closed:                   | Door status changes on valid card. First valid card will open door and it stays |
|                                | open until next valid card is presented.                                        |
| Group Card Mode(G              | <i>CM):</i> it requires a group card to open the door                           |

The next step is to configure the *Door Access Schedule*.

In **Door Access Schedule** tab user can configure the time schedule a card can open a door. Each door will have 15 access schedule and each schedule will have 7 Time Zone to configure, in example below, **Day Time Schedule** is set from 8am-8:01pm from Monday to Friday, which means whoever has this schedule can only open the door from those times.

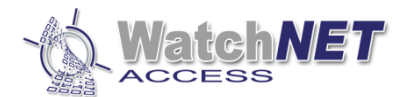

| ID       Name         I       Entry Always         I       Entry Always         I       Entry Always         I       Entry Always         Image: Schedule       Image: Schedule 4         Image: Schedule 5       Image: Schedule 6         Image: Schedule 6       Image: Schedule 7         Image: Schedule 7       Image: Schedule 8         Image: Schedule 9       Image: Schedule 9         Into: Schedule 10       Image: Schedule 12         Image: Schedule 13       Image: Schedule 13         Image: Schedule 14       Image: Schedule 15         Image: Schedule 15       Image: Schedule 15         Image: Schedule 15       Image: Schedule 15         Image: Schedule 15       Image: Schedule 15         Image: Schedule 15       Image: Schedule 15         Image: Schedule 15       Image: Schedule 15         Image: Schedule 15       Image: Schedule 15         Image: Schedule 15       Image: Schedule 15         Image: Schedule 16       Image: Schedule 16         Image: Schedule 15       Image: Schedule 15         Image: Schedule 15       Image: Schedule 16         Image: Schedule 16       Image: Schedule 17         Image: Schedule 16       Image: Schedule 14                                                                                                    |      |
|----------------------------------------------------------------------------------------------------|------|
| I       Entry Always         Image: 2       Day Time Schedule         3       Night Time Schedule         4       Time Schedule 4         5       Time Schedule 5         6       Time Schedule 7         8       Time Schedule 8         9       Time Schedule 9         I0       Time Schedule 10         11       Time Schedule 12         I12       Time Schedule 13         I21       Time Schedule 14         I3       Time Schedule 15         Imme Zone       Sun       Mon         Imme Zone       Sun       Mon         Imme Zone       Sun       Mon       Tue         Imme Zone       Sun       Mon       Tue         Imme Zone       Sun       Mon       Tue         Imme Zone       Sun       Mon       Tue         Imme Zone       Sun       Mon       Tue         Imme Zone       Sun       Mon       Tue         Imme Zone       Sunday       Mon       Mon         Imme Schedule 13       Imme       Imme       Mon         Imme Imme       Imme       Imme       Mon         Imme       Imme                                                                                                    |      |
| 2       Day Time Schedule         3       Night Time Schedule 4         4       Time Schedule 5         5       Time Schedule 7         8       Time Schedule 7         8       Time Schedule 7         8       Time Schedule 7         8       Time Schedule 7         8       Time Schedule 7         9       10         11       Time Schedule 10         12       Time Schedule 11         13       Time Schedule 13         14       Time Schedule 15         Time Zone       Sun         00:00 - 00:01       * * * * * *         00:00 - 00:01         © 00:00 - 00:01         © 00:00 - 00:01         © 00:00 - 00:01         © 00:00 - 00:01         © 00:00 - 00:01         © 00:00 - 00:01         © 00:00 - 00:01         © 00:00 - 00:01         © 00:00 - 00:01         © 00:00 - 00:01         © 00:00 - 00:01         © 00:00 - 00:01         © 00:00 - 00:01         © 00:00 - 00:01         © 00:00 - 00:01         © 00:00 - 00:01         © 00:00 - 00:01         © 00:00 - 00:01 <tr< td=""><td></td></tr<>                                                                                                    |      |
| S       3       Night Time Schedule         S       4       Time Schedule 4         S       Time Schedule 5         S       Time Schedule 6         C       7         Time Schedule 8       9         9       Time Schedule 10         10       Time Schedule 12         11       Time Schedule 13         12       Time Schedule 13         13       Time Schedule 15         Time Zone       Sun         Mon       Tue         Wed       Thu         Pime Schedule 15         Time Zone       Sun         Mon       Tue         Wed       Thu         Pime Schedule 15       **         Time Zone       Sun         Mon       Tue         Wed       Thu         Pime Schedule 15       **         Time Zone       Sun         C       00:00 · 00:01         © 00:00 · 00:01       Start Time         B       H       M         C       00:00 · 00:01         Start Time       B         Image: H       H         Yalid Date Set         Sunday                                                                                                    |      |
| Image: Second and a second and a second |      |
| S 5       Time Schedule 5         6 6       Time Schedule 6         7 7       Time Schedule 7         8       Time Schedule 8         9 3       Time Schedule 10         11       Time Schedule 11         12       Time Schedule 13         13       Time Schedule 14         15       Time Schedule 15         * * * * * *         © 00:00 - 00:01         Ø 00:00 - 00:01         Ø 00:00 - 00:01         Ø 00:00 - 00:01         Ø 00:00 - 00:01         Ø 00:00 - 00:01         Ø 00:00 - 00:01         Ø 00:00 - 00:01         Ø 00:00 - 00:01         Ø access Level Time Set         Ø 00:00 - 00:01         Ø occos - 00:01         Ø occos - 00:01 <td></td>                                                                                                    |      |
| S 6       Time Schedule 6         7       Time Schedule 7         8 8       Time Schedule 9         9 10       Time Schedule 10         11       Time Schedule 12         13       Time Schedule 13         14       Time Schedule 15         Time Zone       Sun         00:00 - 00:01         00:00 - 00:01         00:00 - 00:01         00:00 - 00:01         00:00 - 00:01         00:00 - 00:01         00:00 - 00:01         00:00 - 00:01         00:00 - 00:01         00:00 - 00:01         00:00 - 00:01         00:00 - 00:01         00:00 - 00:01         00:00 - 00:01         00:00 - 00:01         00:00 - 00:01         00:00 - 00:01         00:00 - 00:01         00:00 - 00:01         00:00 - 00:01         00:00 - 00:01         00:00 - 00:01         00:00 - 00:01         00:00 - 00:01         00:00 - 00:01         00:00 - 00:01         00:00 - 00:01         00:00 - 00:01         00:00 - 00:01         00:00 - 00:01         00:00 - 00:01                                                                                                    |      |
| 7 Time Schedule 7                8 Time Schedule 8               9 Time Schedule 9               10 Time Schedule 10               11 Time Schedule 11               12 Time Schedule 13               13 Time Schedule 14               15 Time Schedule 15                Time Zone                00:00 00:01                00:00 00:01                00:00 00:01                00:00 00:01                Ou:00 00:01                00:00 00:01                Ou:00 00:01                Ou:00 00:01                Ou:00 00:01                Ou:00 00:01                Ou:00 00:01                Ou:00 00:01                Ou:00 00:01                Ou:00 00:01                Start Time                B            H                Ou:00 00:01                Start Time                Ou:00 00:01                Start Time                Sunday                                                                                                    |      |
| Image: Schedule 8       Time Schedule 9         In       Time Schedule 10         In       Time Schedule 12         In       Time Schedule 13         In       Time Schedule 13         In       Time Schedule 13         In       Time Schedule 13         In       Time Schedule 13         In       Time Schedule 14         In       Time Schedule 15         Time Zone       Sun         Mon       Tue         Wed       Thu         In       Fri         Image: Schedule 15       Sun         Time Zone       Sun         Image: Schedule 15       Sun         Sun       Mon         Image: Schedule 15       Sun         Image: Schedule 15       Sun         Image: Schedule 15       Sun         Image: Schedule 15       Sun         Image: Schedule 15       Sun         Image: Schedule 15       Sun         Image: Schedule 15       Sun         Image: Schedule 15       Sun         Image: Schedule 15       Sun         Image: Schedule 15       Sun         Image: Schedule 14       Sun         Image: Schedule 15 <td></td>                                                                                                    |      |
| Image: Schedule 9         In Time Schedule 10         In Time Schedule 11         In Time Schedule 12         In Time Schedule 13         In Time Schedule 13         In Time Schedule 13         In Time Schedule 13         In Time Schedule 14         In Schedule 15         Image: Schedule 15         Image: Schedule 16         Image: Schedule 17         Image: Schedule 16         Image: Schedule 17         Image: Schedule 18         Image: Schedule 14         Image: Schedule 15         Image: Schedule 16         Image: Schedule 17         Image: Schedule 18         Image: Schedule 18         Image: Schedule 18 <t< td=""><td></td></t<>                                                                                                    |      |
| S 10       Time Schedule 10         S 11       Time Schedule 11         S 12       Time Schedule 12         S 13       Time Schedule 13         S 14       Time Schedule 15         Time Zone       Sun       Mon       Tue       Wed       Thu       Fri         C 08:00 - 19:01       *       *       *       *       *       *         C 08:00 - 19:01       *       *       *       *       *       *         C 08:00 - 19:01       *       *       *       *       *       *       *         O 00:00 - 00:01       O:00 - 00:01       O:00 - 00:01       Exet Time       B       H       D       M       H       Friday       Saturday         O 00:00 - 00:01       Saturday       Monday       Tuesday       Wednesday       Thursday       Friday       Saturday         Valid Date Set                                                                                                    |      |
| Non-integration integration integrated integrated integrated integration integrated integration |      |
| No       12       Ime Schedule 12         13       Time Schedule 13         14       Time Schedule 15         Time Zone       Sun       Mon       Tue       Wed       Thu       Fri         ©       08:00 - 19:01       *       *       *       *       *       *         ©       00:00 - 00:01       00:00 - 00:01       00:00 - 00:01       Evel Time Set       *       *       *       *         ©       00:00 - 00:01       O:O       Evel Time       8       H       0       M         ©       00:00 - 00:01       Ceress Level Time Set       Valid Date Set       Valid Date Set       Valid Date Set       Valid Date Set       Valid Date Set       Saturday         I H1       H2       H3       H4       H5       H6       H7         I T1       T2       I       I       I       I       I       I                                                                                                    |      |
| I is a line schedule 13<br>I if ime Schedule 14<br>Is is a line schedule 15         Time Zone       Sun       Mon       Tue       Wed       Thu       Fri         Ime Schedule 15       Ime Schedule 15       Ime Schedule 15       Ime Schedule 15       Ime Schedule 15         Time Zone       Sun       Mon       Tue       Wed       Thu       Fri         Ime Schedule 15       Ime Schedule 15       Ime Schedule 15       Ime Schedule 15       Ime Schedule 15         Ime Schedule 15       Ime Schedule 15       Ime Schedule 15       Ime Schedule 15       Ime Schedule 15         Ime Schedule 15       Ime Schedule 15       Ime Schedule 15       Ime Schedule 15       Ime Schedule 15         Ime Schedule 15       Ime Schedule 15       Ime Schedule 15       Ime Schedule 15       Ime Schedule 15         Ime Schedule 15       Ime Schedule 15       Ime Schedule 15       Ime Schedule 15       Ime Schedule 15         Ime Schedule 15       Ime Schedule 15       Ime Schedule 15       Ime Schedule 15       Ime Schedule 15         Ime Schedule 15       Ime Schedule 15       Ime Schedule 15       Ime Schedule 15       Ime Schedule 15         Ime Schedule 15       Ime Schedule 15       Ime Schedule 15       Ime Schedule 15       Ime Schedule 15       Ime Schedule 15 <t< td=""><td></td></t<>                                                                                                    |      |
| Infance       Time Schedule 14         Is       Time Schedule 15         Time Zone       Sun       Mon       Tue       Wed       Thu       Fri         08:00 - 19:01       *       *       *       *       *       *       *         00:00 - 00:01       *       *       *       *       *       *       *       *         00:00 - 00:01       *       *       *       *       *       *       *       *       *         00:00 - 00:01       *       *       *       *       *       *       *       *       *       *       *       *       *       *       *       *       *       *       *       *       *       *       *       *       *       *       *       *       *       *       *       *       *       *       *       *       *       *       *       *       *       *       *       *       *       *       *       *       *       *       *       *       *       *       *       *       *       *       *       *       *       *       *       *       *       *       *                                                                                                    |      |
| Image: Solution of the solution of the solution |      |
| Time Zone       Sun       Mon       Tue       Wed       Thu       Fri         © 08:00 - 19:01       *       *       *       *       *       *       *       *       *       *       *       *       *       *       *       *       *       *       *       *       *       *       *       *       *       *       *       *       *       *       *       *       *       *       *       *       *       *       *       *       *       *       *       *       *       *       *       *       *       *       *       *       *       *       *       *       *       *       *       *       *       *       *       *       *       *       *       *       *       *       *       *       *       *       *       *       *       *       *       *       *       *       *       *       *       *       *       *       *       *       *       *       *       *       *       *       *       *       *       *       *       *       *       *       *       *       *       *                                                                                                    |      |
| <sup>×</sup> ×       ×       ×       ×       ×       ×       ×       ×       ×       ×       ×       ×       ×       ×       ×       ×       ×       ×       ×       ×       ×       ×       ×       ×       ×       ×       ×       ×       ×       ×       ×       ×       ×       ×       ×       ×       ×       ×       ×       ×       ×       ×       ×       ×       ×       ×       ×       ×       ×       ×       ×       ×       ×       ×       ×       ×       ×       ×       ×       ×       ×       ×       ×       ×       ×       ×       ×       ×       ×       ×       ×       ×       ×       ×       ×       ×       ×       ×       ×       ×       ×       ×       ×       ×       ×       ×       ×       ×       ×       ×       ×       ×       ×       ×       ×       ×       ×       ×       ×       ×       ×       ×       ×       ×       ×       ×       ×       ×       ×       ×       ×       ×       ×       ×       ×       ×       ×       <                                                                                                    | Sat  |
| <sup>C</sup> 00:00 - 00:01 <sup>C</sup> Access Level Time Set <sup>C</sup> 00:00 - 00:01 <sup>C</sup> Level Time <sup>C</sup> 00:00 - 00:01 <sup>C</sup> Start Time <sup>C</sup> 00:00 - 00:01 <sup>C</sup> Start Time <sup>C</sup> 00:00 - 00:01 <sup>C</sup> Start Time <sup>C</sup> 00:00 - 00:01 <sup>C</sup> Time <sup>C</sup> 00:00 - 00:01 <sup>C</sup> Start Time <sup>C</sup> 00:00 - 00:01 <sup>C</sup> Time <sup>C</sup> 00:00 - 00:01 <sup>C</sup> Time <sup>C</sup> 00:00 - 00:01 <sup>C</sup> Time <sup>C</sup> 00:00 - 00:01 <sup>C</sup> III <sup>C</sup> OIII <sup>C</sup> OIIIIIIIIIIIIIIIIIIIIIIIIIIIIIIIIIIII                                                                                                    |      |
| <sup>O</sup> 00:00 · 00:01           Level Time <sup>O</sup> 00:00 · 00:01           Start Time <sup>B</sup> + H <sup>O</sup> 00:00 · 00:01           Start Time <sup>B</sup> + H <sup>O</sup> + M <sup>O</sup> 00:00 · 00:01           Start Time <sup>B</sup> + H <sup>O</sup> + M <sup>O</sup> 00:00 · 00:01 <sup>O</sup> + M <sup>I</sup> + M <sup>I</sup> + M <sup>Valid</sup> Date Set <sup>Valid</sup> Date Set <sup>Valid</sup> Date Set <sup>I</sup> + M <sup>Valid</sup> Date Set <sup>Valid</sup> Date Set <sup>I</sup> + H1           H2           H3           H4           H5 <sup>I</sup> + H1           H2           H3           H4           H5           H6 <sup>I</sup> + 11 <sup>I</sup> + 2 <sup>I</sup> + 3 <sup>I</sup> + 4 <sup>I</sup> + 5                                                                                                    | ×    |
| Start Time       8       H       0       M         Start Time       8       H       0       M         End Time       19       H       1       M         Valid Date Set         Start Time       Start Time         Sunday       Monday       Tuesday       Wednesday       Friday       Saturday         H1       H2       H3       H4       H5       H6       H7         T1       T2                                                                                                    |      |
| End Time 19 H 1 M<br>Valid Date Set<br>Sunday Monday Tuesday Wednesday Thursday Friday Saturday<br>H1 H2 H3 H4 H5 H6 H7<br>T1 T2                                                                                                    |      |
| Valid Date Set<br>Sunday Monday Tuesday Wednesday Thursday Friday Saturday<br>H1 H2 H3 H4 H5 H6 H7<br>T1 T2                                                                                                    |      |
| Sunday       ✓ Monday       ✓ Tuesday       ✓ Wednesday       ✓ Thursday       ✓ Friday       Saturday         H1       H2       H3       H4       H5       H6       H7         T1       T2       H3       H4       H5       H6       H7                                                                                                    |      |
| □ H1       □ H2       □ H3       □ H4       □ H5       □ H6       □ H7         □ T1       □ T2       □ T1       □ T2       □ T1       □ T2       □ T1       □ T2                                                                                                    | ау   |
| □ T1 □ T2                                                                                                    |      |
|                                                                                                    |      |
| OK Cance                                                                                                    | ncel |

## Step 2

Departments

Now that the Doors have been configured we will now configure the *Departments*.

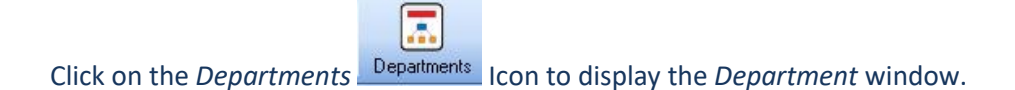

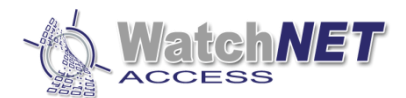

| Departments           |                                        |                                      |     | +- 0 ×                                                                                                    |
|-----------------------|----------------------------------------|--------------------------------------|-----|----------------------------------------------------------------------------------------------------|
| Eile ⊻iew             |                                        |                                      |     |                                                                                                    |
| New Edit Delete       | Save Order Filts Prior Next Last Filts | er Locate Preview Print Export       |     |                                                                                                    |
| 🗸 🔄 All Departments 🗟 | epartment Department                   | Department Manager sonnel Nur Remark | ^ B | egular Work Time                                                                                                    |
| > Head Office         | 1 Head Office                          | 3                                    |     | Start Time In Uut Day Ulf Lunch Break                                                                                                    |
|                       | 7 Human Bergurce Department            | 0                                    | 141 |                                                                                                    |
|                       | 8 Financial Department                 | 0                                    | Ti  | Jesday 00:00:00 09:00:00 18:00:00                                                                                                    |
|                       | 9 Testing Department                   | 0                                    | w   | ednesday 00:00:00 03:00:00 18:00:00                                                                                                    |
|                       | 10 Technical Support Department        | 0                                    | 7.  |                                                                                                    |
|                       | 11 Customer Service Department         | 0                                    |     |                                                                                                    |
|                       | 12 Sales Department                    | 0                                    | Fr  | day 00:00:00 09:00:00 18:00:00                                                                                                    |
|                       | 13 Marketing Department                | 0                                    | s   | aturday 00:00:00 09:00:00 18:00:00                                                                                                    |
|                       | 17 Administration                      | 0                                    | c.  | retry 000000 000000 100000                                                                                                    |
|                       | 18 Watebouse                           | 0                                    | 3   |                                                                                                    |
|                       | 19 Management                          | 0                                    | P   | vícies                                                                                                    |
|                       | 20 Logistics                           | 0                                    | L   | ate In Allowance 0 Minutes                                                                                                    |
|                       | 2 Visitor                              | 0                                    |     | 1.0.14T                                                                                                    |
|                       |                                        |                                      |     | [Fird In will be rounded<br>]Lant Out will be rounded<br>pic vortice to Out of the rounded<br># of Diron Lunch Break<br>↓ of Out + E abort<br>↓ cate Out + E abort<br>↓ cate Out + E abort |

The system comes preprogrammed with a *Head Office* and a *Visitor* department. Within the *Head Office* Department are *Sub Departments*. User can create their own departments or modify the existing one.

Note: Creating Department is important for card holder; card holder needs to be assigned into a department to manage the access level.

#### Step 3

#### **Creating Access Security Groups**

Access Security groups is important to manage the access level for a group or department, for example, creating a group time schedule for employee to be able to open door on allowed times, see screenshot below.

Access Security Groups

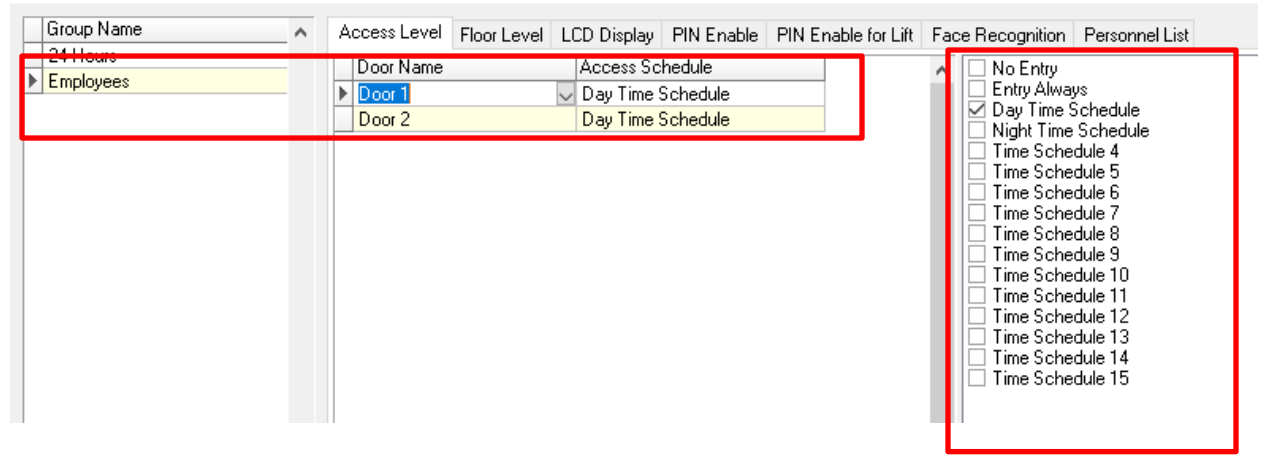

#### Step 4

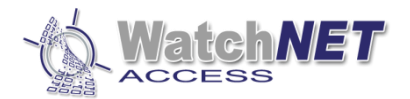

#### **Enrolling Cards to the System by Personnel List**

There are two ways to enroll cards in the system. The first is the through the *Personnel List* and the second is by swiping a card on any reader.

Click on the **Personnel List** Icon and then Click on **Add a Personnel** Icon. The **Personal** Information window will be displayed.

0

| Personal Information |                      | ×               |
|----------------------|----------------------|-----------------|
| Basic Information    | Personal Information | n               |
| Card                 | First Name*          | Peter Last Name |
| Access Level         | ID Number            | Gender 3×4      |
|                      | Department           | Head Office     |
| Fingerprint          | Group                | Group Name      |
| Fingerprint Reader   | Joining Date         |                 |
|                      | Last Day             |                 |
| Face Info            | Address              | Floor No.       |
|                      | TEL                  | E-Mail          |
|                      |                      |                 |
|                      |                      |                 |
|                      |                      |                 |
|                      |                      |                 |
|                      |                      |                 |
|                      |                      |                 |
|                      |                      |                 |
| Card Events QR Code  | Card Print           | OK Cancel Apply |

Note: First Name, Department and Group are mandatory before moving to next tab.

Next, click on the *Card* Tab.

Enable **Use Access Card** first and input the number that shows on the card or you can scan the card on the desktop reader or system reader, make sure to enable the option at the bottom.

Note: For more information of all other settings please refer to the full manual.

Page 8 of 14

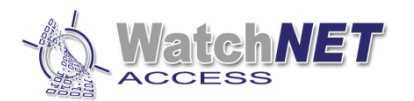

| Personal Information | ×                                                                                                    |
|----------------------|----------------------------------------------------------------------------------------------------|
| Basic Information    | ☑ Use Access Card<br>Card Info                                                                                                    |
| Card                 | Card No.: 0000123456 Issue Code 0 🚫 Vice Cards                                                                                                    |
| Access Level         | ID Card Custom ID:     0 ➡       □ Expiry Date     2020-05-09         ☑ Retrieve Card Number     ☑ Retrieve Card Number       ☑ From Desktop Reader     ☑ From System Reader                                                           |
| Fingerprint          | Deactivate     30      Days not used     Card Event Link to                                                                                                    |
| Fingerprint Reader   | Access Properties Temp Card Valid Time                                                                                                    |
| Face Info            | Handicap Card       Opens the Door for a longer time       From:         Manager Card       No Anti-Passback Limitation; Open/Sc       Image: Card         Boss/Master Card       Can open any Door anytime; Open/Sc       Expiration: |
|                      | PIN Ourrent Area                                                                                                    |
|                      | PIN ID     PIN     Current Area:       0000     Automatically     0000     Outside                                                                                                    |
|                      | Card Property for WAC-XDYE Balance                                                                                                    |
|                      | Card Group None Times Card 0                                                                                                    |
|                      | I win Card Select     Select     Limited Times                                                                                                    |
|                      |                                                                                                    |
| Card Events QR Cod   | le Card Print OK Cancel Apply                                                                                                    |

Next, click on the *Access Level* Tab.

There is two ways on giving access level, first is by **Security Groups** and second is by **Access Doors.** For Security groups just select the created group you created from security group menu and that will assign the access level for the card.

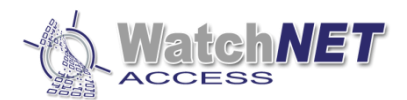

| Personal Information | -          |                       | <br>      |                      | ×              |
|----------------------|------------|-----------------------|-----------|----------------------|----------------|
| Dacia Information    | Security G | roups Access Doors    |           |                      | ~              |
| Basic Information    | No.        | Access Security Group | No.       | Access Security Grou | 4p             |
| Card                 |            | 24 Hours              |           |                      |                |
| Access Level         |            | Employees             |           |                      |                |
| Fingerprint          |            |                       |           |                      |                |
| Fingerprint Reader   |            |                       |           |                      |                |
| Face Info            |            |                       | Door Name |                      | Access Time Ta |
|                      |            |                       | Door 1    |                      | Day Time Sche  |
|                      |            |                       | Door 2    |                      | Day Time Sche  |
|                      |            |                       |           |                      |                |
|                      |            |                       |           |                      |                |
|                      |            |                       |           |                      |                |
|                      |            |                       |           |                      |                |
|                      |            |                       |           |                      |                |
| Card Events QR       | Code       | Card Print            |           | OK Car               | ncel Apply     |

## Check the "Employees" security group name to assign access level

Once you check the box it will move on the right side of the window indicating the access level is been set.

| Personal Information |            |                       |            |                    | ×              |
|----------------------|------------|-----------------------|------------|--------------------|----------------|
| Basic Information    | Security ( | aroups Access Doors   |            |                    |                |
|                      | No.        | Access Security Group | No.        | Access Security Gr | oup            |
| Card                 |            | 24 Hours              | <b>⊠</b> 1 | Employees          |                |
| Access Level         |            |                       |            |                    |                |
| Fingerprint          |            |                       |            |                    |                |
| Fingerprint Reader   |            |                       |            |                    |                |
| Face Info            |            |                       | Door N     | lame               | Access Time Ta |
|                      |            |                       | Door 1     |                    | Day Time Sche  |
|                      |            |                       | Door 2     |                    | Day Time Sche  |
|                      |            |                       |            |                    |                |
|                      |            |                       |            |                    |                |
|                      |            |                       |            |                    |                |
|                      |            |                       |            |                    |                |
|                      |            |                       |            |                    |                |
|                      |            |                       |            |                    |                |
|                      |            |                       |            |                    |                |
| Card Events QR C     | ode        | Card Print            |            | OK C               | ancel Apply    |

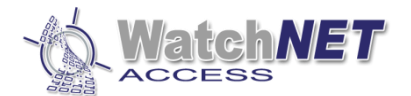

#### For Access Doors Please refer to full software manual.

#### Enrolling Cards to the System by Scanning on the Reader first

Scan the card on any reader and on card events double click the first event that shows invalid card and double click that event to open the personal information.

| Card Events R × |                                                                                                    |              |            |           |                      |            |         |                   |         |                |                         |             |                      |   |  |
|-----------------|----------------------------------------------------------------------------------------------------|--------------|------------|-----------|----------------------|------------|---------|-------------------|---------|----------------|-------------------------|-------------|----------------------|---|--|
| Acknowledge     | Acknowledge) Description End Location (View Captured) Confirm Open Door 🕅 Auto Refresh Record counter: 1 |              |            |           |                      |            |         |                   |         |                |                         |             |                      |   |  |
| Auto ID         | Time                                                                                                    | Event Name   | First Name | Last Name | Site Name            | Card No.   | Door ID | Door Name         | Departn | ent Controller | Controller Name         | Line ID ers | onnel N 'ersonnel Co | - |  |
| 31 5            | /26/2014 2:40:46 PM                                                                                      | Invalid Card |            |           | WatchnetAccess Group | 0011038418 | 3 1     | Entry door 1(001) |         |                | Controller(4 Doors,In/0 | )ut) 1      | 0                    | 1 |  |
|                 |                                                                                                    |              |            |           |                      |            |         |                   |         |                |                         |             |                      |   |  |
|                 |                                                                                                    |              |            |           |                      |            |         |                   |         |                |                         |             |                      |   |  |
|                 |                                                                                                    |              |            |           |                      |            |         |                   |         |                |                         |             |                      |   |  |
|                 |                                                                                                    |              |            |           |                      |            |         |                   |         |                |                         |             |                      |   |  |
|                 |                                                                                                    |              |            |           |                      |            |         |                   |         |                |                         |             |                      |   |  |
| 🔄 🙆 Card Eve    | nts 👕 Alert Events                                                                                       |              |            |           |                      |            |         |                   |         |                |                         |             |                      |   |  |

This procedure is the same way of enrolling the card from the personnel list, you can do the same process again.

| Personal Information |                      | ×                                     |
|----------------------|----------------------|---------------------------------------|
| Basic Information    | Personal Information |                                       |
| Card                 | No.<br>First Name*   | Peter Last Name                       |
| Access Level         | ID Number            | Gender                                |
| Fingerprint          | Department<br>Group  | Group Name V Position V               |
| Fingerprint Reader   | Joining Date         |                                       |
| Face Info            | Last Day<br>Address  | · · · · · · · · · · · · · · · · · · · |
|                      | TEL                  | E-Mail                                |
|                      |                      |                                       |
|                      |                      |                                       |
|                      |                      |                                       |
|                      |                      |                                       |
|                      |                      |                                       |
| Card Events QR Code  | Card Print           | OK Cancel Apply                       |

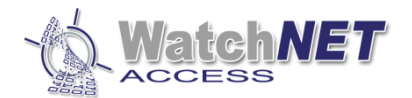

#### Step 5

#### **Running Reports**

Click on Reports from the Main Menu and select All Cards Event.

| Events R        | leport           | the second lar     | -          | 1.000               |         |               |                                       | _           |            |                  |          |        |           |           |                       | 0 X      |
|-----------------|------------------|--------------------|------------|---------------------|---------|---------------|---------------------------------------|-------------|------------|------------------|----------|--------|-----------|-----------|-----------------------|----------|
| ile <u>V</u> ie | w                |                    |            |                     |         |               |                                       |             |            |                  |          |        |           |           |                       |          |
|                 | -                |                    | 144        | 44 14               |         | T             |                                       |             | N.         | MM               |          |        |           | 4         | PR 🖌                  |          |
| Noto 1          | View Cantured    | Delete Record      | First Dage | Drior Dage Fire     | Prior   | Page Size     | Next                                  | Lart        | Next Dage  | Lart Page        | Filter   | Locate | Dravian   | Drint     | Export Close          |          |
| Auto ID         | Time             | Ever<br>Ever       | nt Name    | Site Name           | Line ID | Controller ID | Letter Co                             | ntroller N  | ame        | Door ID          | Dogr Na  | ame    | Site Code | ard Numbe | Department            | ersonnel |
| 877             | 11/21/2013 3:48: | 59 PM Invalid Doo  | n/Time     | WatchnetAccess Gro  | up 3    | 1             | Controller                            | (8 Doors    | Jn1(001)   | 2 Door           | 2/0011   | 1110   | 12        | 48852     | Warehouse             | 4        |
| 876             | 11/21/2013 3:48  | 51 PM Invalid Doc  | r/Time     | WatchnetAccess Gro  | up 3    | 1             | Controller                            | (8 Doors    | Jn)(001)   | 2 Door           | 2(001)   |        | 188       | 48685     | Engineering           |          |
| 875             | 11/21/2013 3:48  | 42 PM Invalid Doc  | r/Time     | WatchnetAccess Gro  | up 3    | 1             | Controller                            | (8 Doors    | In)(001)   | 2 Door           | 2(001)   |        | 225       | 34682     | Warehouse             | 1        |
| 874             | 11/21/2013 3:48: | 34 PM Invalid Doc  | r/Time     | WatchnetAccess Gro  | un 3    | 1             | Controller                            | (8 Doors    | In)(001)   | 2 Door           | 2(001)   |        | 225       | 36820     | Tech Support Departme | n        |
| 873             | 11/21/2013 3:48: | 13 PM Invalid Doc  | r/Time     | WatchnetAccess Gro  | up 3    | 1             | Controller                            | 8 Doors     | Jn)(001)   | 2 Door           | 2(001)   |        | 12        | 48513     | Head Office           | 4        |
| 872             | 11/21/2013 3:48  | 09 PM Invalid Doc  | r/Time     | WatchnetAccess Bro  | un 3    | 1             | Controller                            | (8 Doors    | In)((((1)) | 2 Door           | 2(001)   |        | 12        | 48852     | Warehouse             | 4        |
| 871             | 11/21/2013 3:48  | 05 PM Invalid Doc  | r/Time     | Watchnet&ccess Gro  | un 3    | 1             | Controller                            | (8 Doors    | lo)(001)   | 2 Door           | 2(001)   |        | 188       | 48685     | Engineering           |          |
| 870             | 11/21/2013 3:48  | 02 PM Invalid Doc  | r/Time     | Watchnet&ccess Gro  | un 3    | 1             | Controller                            | (8 Doors    | In)(001)   | 2 Door           | 2(001)   |        | 188       | 48687     | Head Office           | 1        |
| 869             | 11/21/2013 3:45: | 28 PM Invalid Doc  | r/Time     | WatchnetAccess Gro  | un 3    | 1             | Controller                            | (8 Doors    | In)(001)   | 2 Door           | 2(001)   |        | 188       | 48687     | Head Office           | 1        |
| 868             | 11/21/2013 3:45: | 24 PM Invalid Doc  | r/Time     | WatchnetAccess Gro  | up 3    | 1             | Controller                            | (8 Doors    | In)(001)   | 2 Door           | 2(001)   |        | 188       | 48685     | Engineering           |          |
| 967             | 11/21/2013 3:45: | 19 PM Invalid Doc  | r/Time     | Watchnet/coses Gro  | up 2    | 1             | Controller                            | (P Doore    | La)(001)   | 2 Door           | 2(001)   |        | 12        | 49952     | Washours              |          |
| 000             | 11/21/2013 3:45: | 15 PM Invalid Doc  | /Time      | Watchnet/coose Gro  | up 3    | 1             | Controller                            | (0 Doors    | (in)(001)  | 2 Door           | 2(001)   |        | 12        | 40512     | Ward Office           |          |
| 000             | 11/21/2013 3:45  | 11 PM Invalid Doc  | r/Time     | WatchnetAccess Circ | up 0    | 1             | Controller                            | (0 Dioora   | (in)(001)  | 2 Door           | 2(001)   |        | 225       | 90010     | Tech Support Departme | n .      |
| 003             | 11/21/2013 3:45  | IT I M Invalid Doc | r/Time     | WatchnetAccess Circ | up 3    | 1             | Controller                            | (0 Dioora   | (001)      | 2 Door           | 2(001)   |        | 225       | 240020    | 1 Crobarno            |          |
| 004             | 11/21/2013 3:45  | 01 PM Invalid Doc  | 4          | WatchnetAccess Circ | up 3    | 1             | Controller                            | (0 Dioors   | (001)      | 2 Door           | 2(001)   |        | 12        | 20261     | w diciliuuse          |          |
| 003             | 11/21/2013 3:430 | 57 PM Invalid Call | J<br>/Time | WatchnetAccess Cit  | up 3    | 1             | Controller                            | (0 Doors    | (001)      | 2 Duur<br>2 Duur | 2(001)   |        | 205       | 20331     | Teeh Cunned Departme  | m        |
| 002             | 11/21/2013 3:403 | 57 FM Invalid Doc  | 1711110    | watchnet/coess dit  | up 3    |               | Controller                            |             | 1-3(001)   | 2 0001           | 2(001)   |        | 223       | 000       | Tech Support Departie |          |
| 000             | 11/21/2013 3:403 | 53 PM Invalid Doc  | r/ ime     | watchnetAccess Gro  | up 3    | 1             | Controller                            | (8 D oors   | (1001)     | 2 D00r           | 2(001)   |        | 220       | 000       | Tech Support Departme | n        |
| 066             | 11/21/2013 3:403 | 50 PM Invalid Doc  | r/ i me    | watchnetAccess Gro  | up 3    |               | Controller                            | (8 D 000rs  | inj(001)   | 2 Door           | 2(001)   |        | 10        | 30/14     | Tech Support Departme | en l     |
| 809             | 11/21/2013 3:40: | 43 PM Invalid Lar  | 3          | watchnetAccess Gro  | up 3    | 1             | Controller                            | (8 Doors    | inj(001)   | 2 U00r           | 2(001)   |        | 13        | 22251     |                       |          |
| 858             | 11/21/2013 3:40: | UT PM Invalid Care | 1          | WatchnetAccess Lin  | up 3    | 1             | Controller                            | 8 Doors     | ,inj(UU1)  | 2 Door           | 2(001)   |        | 13        | 26351     |                       |          |
| 857             | 11/21/2013 3:39: | 57 PM Invalid Doc  | r/lime     | WatchnetAccess Lin  | up 3    | 1             | Controller                            | (8 Doors    | Inj(001)   | 2 Door           | 2(001)   |        | 225       | 34682     | Warehouse             | 1        |
| 856             | 11/21/2013 3:39  | 54 FM Invalid Doc  | r/lime     | WatchnetAccess Lin  | up 3    | 1             | Controller                            | 8 Doors     | .inj(001)  | 2 Door           | 2(001)   |        | 225       | 36820     | Tech Support Departme | n        |
| 855             | 11/21/2013 3:39. | 49 PM Invalid Doc  | r/lime     | WatchnetAccess Gro  | up 3    | 1             | Controller                            | 8 Doors     | Inj(001)   | 2 Door           | 2(001)   |        | 12        | 48513     | Head Uthce            | 4        |
| 854             | 11/21/2013 3:39: | 44 PM Invalid Doc  | r/Time     | WatchnetAccess Gro  | up 3    | 1             | Controller(                           | (8 Doors    | Jn)(001)   | 6 Door           | 6(001)   |        | 12        | 48852     | Warehouse             | 4        |
| 853             | 11/21/2013 3:39: | 36 PM Invalid Doc  | r/Time     | WatchnetAccess Gro  | up 3    | 1             | Controller                            | (8 Doors    | .inj(001)  | 6 Door           | 6(001)   |        | 188       | 48685     | Engineering           |          |
| 852             | 11/21/2013 3:39: | 30 PM Invalid Doc  | r/Time     | WatchnetAccess Gro  | up 3    | 1             | Controller                            | (8 Doors    | .ln](001)  | 6 Door           | 6(001)   |        | 188       | 48687     | Head Office           | 1        |
| 851             | 11/21/2013 1:42: | 25 PM Invalid Doc  | r/Time     | WatchnetAccess Gro  | ир 1    | 1             | Controller(                           | (2 Doors    | .ln)(001)  | 2 Door           | 2(001)   |        | 0         | 1234      | Tech Support Departme | nl 3     |
| 850             | 11/21/2013 1:42: | 21 PM Valid Card   |            | WatchnetAccess Gro  | up 1    | 1             | Controller(                           | (2 Doors    | .ln)(001)  | 2 Door           | 2(001)   |        | 0         | 1         | Tech Support Departme | nl 3     |
| 849             | 11/21/2013 11:15 | 51 Af Invalid Doc  | r/Time     | WatchnetAccess Gro  | up 7    | 1             | T & A con                             | ntroller(00 | 11)        | 1 Entry          | door(001 | )      | 81        | 20493     | Warehouse             | 1        |
| 848             | 11/21/2013 11:15 | :50 At Invalid Doc | r/Time     | WatchnetAccess Gro  | up 7    | 1             | T & A con                             | ntroller(00 | 11)        | 1 Entry          | door(001 | ]      | 81        | 20493     | Warehouse             | 1        |
| 847             | 11/21/2013 11:15 | :50 Al Invalid Doc | r/Time     | WatchnetAccess Gro  | up 7    | 1             | T & A con                             | ntroller(00 | 11)        | 1 Entry          | door(001 | )      | 81        | 20493     | Warehouse             | 1        |
| 846             | 11/21/2013 11:15 | :49 At Invalid Doc | r/Time     | WatchnetAccess Gro  | up 7    | 1             | T & A con                             | ntroller(00 | 11)        | 1 Entry          | door(001 | ]      | 81        | 20493     | Warehouse             | 1        |
| 845             | 11/21/2013 11:15 | :48 At Invalid Doc | r/Time     | WatchnetAccess Gro  | up 7    | 1             | T & A con                             | ntroller(00 | 11)        | 1 Entry          | door(001 | )      | 81        | 20493     | Warehouse             | 1        |
| 844             | 11/21/2013 11:15 | :47 Af Invalid Doc | r/Time     | WatchnetAccess Gro  | up 7    | 1             | T & A con                             | ntroller(00 | 11)        | 1 Entry          | door(001 | )      | 81        | 20493     | Warehouse             | 1        |
| 843             | 11/21/2013 11:14 | 19 At Invalid Doc  | r/Time     | WatchnetAccess Gro  | up 7    | 1             | T & A con                             | ntroller(00 | 11)        | 1 Entry          | door(001 | )      | 81        | 20493     | Warehouse             | 1        |
| 842             | 11/21/2013 11:14 | 18 At Invalid Doc  | r/Time     | WatchnetAccess Gro  | up 7    | 1             | T & A con                             | htroller(00 | 11)        | 1 Entry          | door(001 | )      | 81        | 20493     | Warehouse             | 1        |
| 841             | 11/21/2013 11:14 | 14 At Invalid Doc  | r/Time     | WatchnetAccess Gro  | up 7    | 1             | T & A con                             | ntroller(00 | и)         | 1 Entry          | door(001 | )      | 81        | 20493     | Warehouse             | 1        |
| 840             | 11/21/2013 11:14 | 13 Al Invalid Doc  | r/Time     | WatchnetAccess Gro  | up 7    | 1             | T & A con                             | ntroller(0) | лі         | 1 Entry          | door/001 | 1      | 81        | 20493     | Warehouse             | 1        |
| 839             | 11/21/2013 11:14 | 12 Af Invalid Doo  | r/Time     | WatchnetAccess Gro  | up 7    | 1             | T & A con                             | ntroller(00 | ຫ່         | 1 Entry          | door/001 | 1      | 81        | 20493     | Warehouse             | 1        |
| 939             | 11/21/2013 11:14 | 11 At Invalid Dor  | r/Time     | WatchnetAccess Grr  | un 7    | 1             | T & A con                             | troller(0)  | ท่         | 1 Entry          | door(001 | ĺ      | 81        | 20493     | Warehouse             | 1        |
| 1.0.00          |                  |                    |            |                     |         |               | • • • • • • • • • • • • • • • • • • • |             |            |                  |          |        |           |           |                       |          |

Click on the *Export* Icon and enter the *File name* and *Save as type* and click the *Save* button.

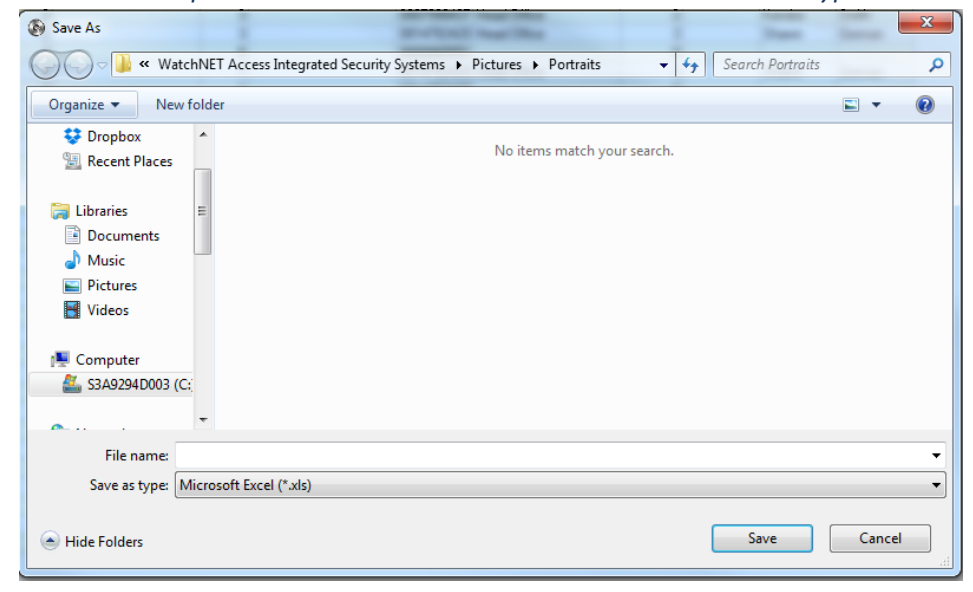

7

We can run different queries to get specific events records regarding different personnel, departments events etc.

Click on *Reports* from the *Main Menu* and select and select Cards Events Filter.

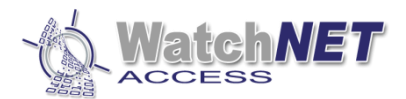

| Filter                                                                                                    |                                                                                                    |                                                                                                    |
|----------------------------------------------------------------------------------------------------|----------------------------------------------------------------------------------------------------|----------------------------------------------------------------------------------------------------|
| Personnel                                                                                                    | Check ListBox Grid                                                                                                    |                                                                                                    |
| <ul> <li>- All Departments</li> <li>- Steport Department</li> <li>- All Departments</li> <li>- All Department</li> <li>- All Department</li></ul> | Linda Zeta Joseph Goldberg     Jesica Lin Frank Heyes     Maria Nunez     Octavio Colantonio     Azezal Stevens     Simon Taves     Prinder Grewal     iu/bgr sdw     red frde     Test PIN     Octa 0001     Pradeep Boss     Card Test     Mito Allaya     Octavio Finger     Greg Ti |                                                                                                    |
|                                                                                                    | Select All Unselect All 🗸 All                                                                                                    | Include Sub Department/Pers                                                                                                    |
|                                                                                                    | Date Time                                                                                                    | All Doors                                                                                                    |
|                                                                                                    | From 11/21/2013 ▼ To 11/21/2013 ▼<br>From 00:00:00 ★ To 23:59:59 ★<br>T Y W M                                                                                                    | Ently door 1(031)     Exit door 1(031)     Exit door 2(031)     Exit door 2(031)     Ently door 2(031)     Ently door 3(031)     Exit door 3(031) |
|                                                                                                    | Record Type                                                                                                    | I Events                                                                                                    |
|                                                                                                    | All     First Card Event     First Card Event     First Card Event                                                                                                    | Balance Is Not Enough<br>Card Opened by Handicap Card<br>Card Opened by Manager/Master Card<br>Chargeback Fails                                   |
|                                                                                                    | C Last Card Event                                                                                                    | System Temp Normal Unusual                                                                                                    |
|                                                                                                    |                                                                                                    | Ok Cancel                                                                                                    |

Enter the *Departments, Cardholders, Date Time* and which *Events* and *Doors* and click the *OK* button.

| eview - Query | Result       |                       |                   |                      |         |              |                              |   |
|---------------|--------------|-----------------------|-------------------|----------------------|---------|--------------|------------------------------|---|
| Print ST      | Stop         | Page Setup            | Previous Page     | Next Page            |         |              |                              |   |
|               |              |                       |                   |                      |         |              |                              |   |
|               |              |                       |                   |                      |         |              |                              |   |
|               | Octavio demo | dongle                |                   |                      |         |              |                              | 1 |
|               |              |                       |                   | 0                    |         |              |                              |   |
|               |              |                       |                   | Query Result         |         |              |                              |   |
|               |              | 1                     | 1                 | 1                    |         |              | 1                            | _ |
|               | Auto ID      | Time                  | Event Name        | Site Name            | Line ID | ontroller II | Controller Name              |   |
|               | 874          | 11/21/2013 3:48:34 PM | Invalid Door/Time | WatchnetAccess Group | 3       | 1            | Controller(8 Doors, In)(001) |   |
|               | 865          | 11/21/2013 3:45:11 PM | Invalid Door/Time | WatchnetAccess Group | 3       | 1            | Controller(8 Doors,In)(001)  |   |
|               | 862          | 11/21/2013 3:40:57 PM | Invalid Door/Time | WatchnetAccess Group | 3       | 1            | Controller(8 Doors, In)(001) |   |
|               | 861          | 11/21/2013 3:40:53 PM | Invalid Door/Time | WatchnetAccess Group | 3       | 1            | Controller(8 Doors, In)(001) |   |
|               | 860          | 11/21/2013 3:40:50 PM | Invalid Door/Time | WatchnetAccess Group | 3       | 1            | Controller(8 Doors,In)(001)  |   |
|               | 856          | 11/21/2013 3:39:54 PM | Invalid Door/Time | WatchnetAccess Group | 3       | 1            | Controller(8 Doors, In)(001) |   |
|               | 851          | 11/21/2013 1:42:25 PM | Invalid Door/Time | WatchnetAccess Group | 1       | 1            | Controller(2 Doors, In)(001) |   |
|               | 850          | 11/21/2013 1:42:21 PM | Valid Card        | WatchnetAccess Group | 1       | 1            | Controller(2 Doors, In)(001) |   |
|               | 836          | 11/21/2013 8:49:46 AM | Valid Card        | WatchnetAccess Group | 1       | 1            | Controller(2 Doors,In)(001)  |   |
|               | 835          | 11/21/2013 8:49:30 AM | Invalid Door/Time | WatchnetAccess Group | 1       | 1            | Controller(2 Doors,In)(001)  |   |
|               | 834          | 11/21/2013 8:48:08 AM | Invalid Door/Time | WatchnetAccess Group | 1       | 1            | Controller(2 Doors.in)(001)  |   |

Select *Print* to print the report.

The next report is the *Time & Attendance* report.

The System displays an attendance report in accordance with the condition such as *personnel*, *department*, and record type.

Click on *Reports* from the *Main Menu* and select and select *Time & Attendance*.

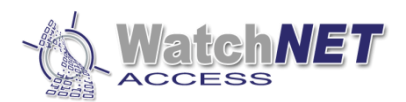

| Time Attendance                                                                                       | _                                                                                                    | _                                                                    | _                                                                                                    |                                                                                               |  |  |
|----------------------------------------------------------------------------------------------------|----------------------------------------------------------------------------------------------------|----------------------------------------------------------------------|----------------------------------------------------------------------------------------------------|-----------------------------------------------------------------------------------------------|--|--|
| Personnel                                                                                             | Check ListBox Grid                                                                                                    |                                                                      |                                                                                                    |                                                                                               |  |  |
| All Departments     Tech Support Department     Warehouse     Engineering     Head Office     Visitor | Linda Zeta     Jesica Lin     Maria Nunez     Octavio Colantonio     Azezal Stevens     Simon Taves     Prinder Grewal     juhgr sdkr     red frde     Select All | Unselect All                                                         | 11<br>Boss<br>st<br>Ja<br>Finger<br>Soldberg<br>syes<br><b>JI</b>                                                                            | Include Persons of Sub-Depar                                                                  |  |  |
|                                                                                                    | Date<br>From 11/ 1/2013 •<br>T Y W                                                                                                    | To 11/30/2013 ▼                                                      | All Doors     Entry door 1(031)     Exit door 1(031)     Entry door 2(031)     Exity door 2(031)     Exity door 2(031)     Exity door 2(031) |                                                                                               |  |  |
|                                                                                                    | Decend Turce                                                                                                    | Comment                                                              | All Events                                                                                                    |                                                                                               |  |  |
|                                                                                                    | <ul> <li>Daily Report</li> <li>Weekly Report</li> </ul>                                                                                                    | <ul> <li>Department</li> <li>Personnel Code</li> <li>Name</li> </ul> | Balance Is Not Enou<br>Card Opened by Ha<br>Card Opened by Ma<br>Card Opened by Ma<br>Chargeback Fails                                       | ligh<br>ndicap Card<br>nager/Master Card ↓                                                    |  |  |
|                                                                                                    | Monthly Report                                                                                                    | Card Number                                                          | System Temp                                                                                                    | Normal Unusual                                                                                |  |  |
|                                                                                                    | Card Events for T_A<br>Does not distinguise                                                                                                    | h In/Out                                                             | <ul> <li>Report Title</li> <li>Print Date</li> <li>Page #</li> </ul>                                                                         | <ul> <li>✓ Card No.</li> <li>✓ Day</li> <li>✓ Personnel Code</li> <li>✓ First Name</li> </ul> |  |  |
|                                                                                                    | 💿 Odd Door as In, Ev                                                                                                    | en Door as Out                                                       | ✓ Column Name ✓ Daily/Weekly/Month                                                                                                    | ✓ Last Name<br>✓ Department<br>ly ✓ In                                                        |  |  |
|                                                                                                    | 💿 Even Door as In, O                                                                                                    | dd Door as Out                                                       | <ul> <li>Daily/Weekly/Month</li> <li>Summary</li> </ul>                                                                                      | Iv ✓ Late In<br>✓ Early Out ▼                                                                 |  |  |
|                                                                                                    |                                                                                                    |                                                                      |                                                                                                    | OK Cancel                                                                                     |  |  |

Enter the desired information and click the OK button

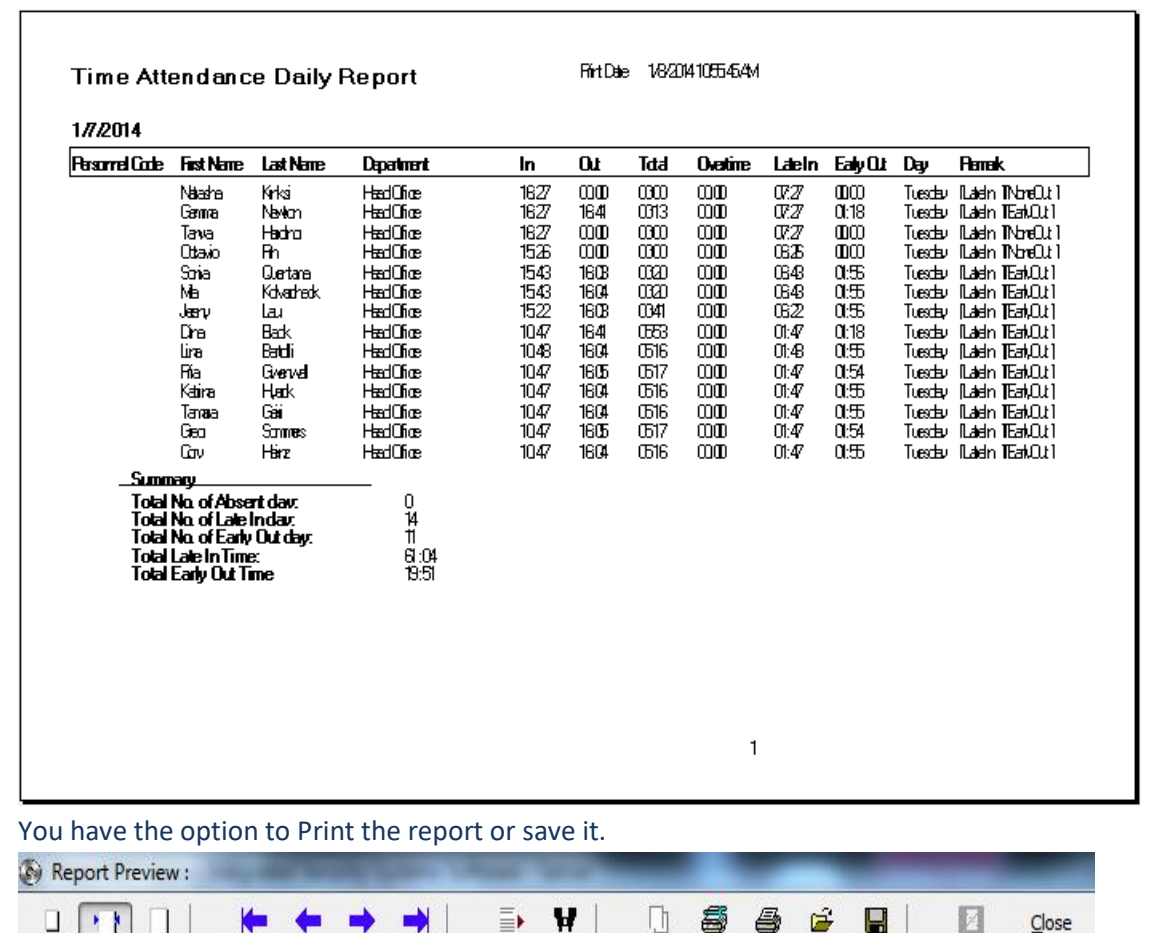

For all other menu and configuration please refer to full manual.

Page 14 of 14